#### **ABA: FINANCEIRO BOTÃO: GRÁFICOS** 🏷 OPÇÃO: ORDENS DE SERVIÇO Cliente Vendas Oficina Caixa Produtos Profissionais Fornecedores Financeiro Administração Favoritos Transferências Fluxo de Caixa Movimentação Previsões Cadastros Relatório Lucros Controles Lancar Gráficos SE 1.1 1 Ordens de Serviço Vendas Financeiros ....

# **9** O QUE É POSSÍVEL FAZER NESTA ÁREA DO SISTEMA

• Consultar, imprimir e salvar gráfico com a quantidade ou valores de ordens de serviço feitas em determinado período

## **IMPORTANTE SABER!**

 Os campos que estiverem com a cor <u>CINZA</u> trazem informações automáticas do sistema. Só poderão ser alterados, quando existir opção de escolha. Tipo de Despesa: FIXA

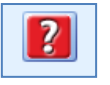

• Sempre que encontrar esse botão, poderá acessar Manual Passo a Passo ou Guia de Referência, disponíveis para aquela janela.

## Quadro: ORDENS DE SERVIÇO

Marque ou desmarque as opções de OS que deseja visualizar no gráfico. V Todas V Em Carteira V Canceladas V No Caixa Faturadas V Em Aberto V Quitadas Ano: 2014 V

## Quadro: GRÁFICO

## **Campo: POR**

Define se o gráfico será com base em **QUANTIDADE** ou **VALOR** das ordens de serviço.

| GRÁFICO                                          |            |             |
|--------------------------------------------------|------------|-------------|
| Por: Quantidade 🔻 Com base na: Data de entrada 🔻 |            |             |
| Girar                                            | Inclinação | Aproximação |
| • •                                              | ۰ ا        | < <b>►</b>  |

## **Campo: COM BASE NA**

Define se o gráfico será com base na **DATA DE ENTRADA** ou na **DATA DE SAÍDA** das ordens de serviço. **(1)** Caso a opção **DATA DE SAÍDA** seja selecionada, as ordens de serviço que não estiverem com data de saída preenchida, **NÃO** serão inclusas no gráfico.

Use os campos GIRAR, INCLINAÇÃO e APROXIMAÇÃO para editar a visualização do gráfico.

## **Botão: CONFIGURAÇÕES**

Acessa a janela CHART VIE, na qual é possível alterar a visualização do gráfico.

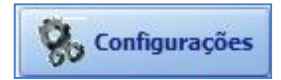

 $\sim$ 

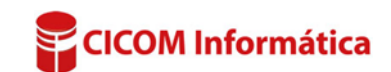

#### Janela: CHART VIEW

#### **Botão: STYL**

Acessa a janela **SERIES STYLE**, na qual é alterar o Layout do gráfico. **Existem quatro layouts diferentes, sendo eles BAR, LINE, AREA e POINTS.** 

## **Botão: COLOR**

Acessa a janela COR, na qual é alterar a cor do gráfico.

#### **Botão: TITLE**

Acessa a janela **SERIES TITLE**, na qual é possível alterar o título do gráfico.

## GRÁFICO

O gráfico será exibido de acordo com as configurações e as informações definidas nos quadros **ORDENS DE SERVIÇO** e **GRÁFICO**.

#### LEGENDA

Mostra a quantidade ou valor de ordens de serviços por mês, de acordo com os filtros definidos.

#### Exemplos de layout dos gráficos:

#### BAR

QUANTIDADE DE ORDENS DE SERVIÇO/MÊS - TOTAL: 925 290 280 270 260 250 240 230 220 210 200 190 180 170 160 150 140 130 120 110 100 90 80 70 60 50 40 30 20 10 JAN FEV MAR ABR MAI JUN

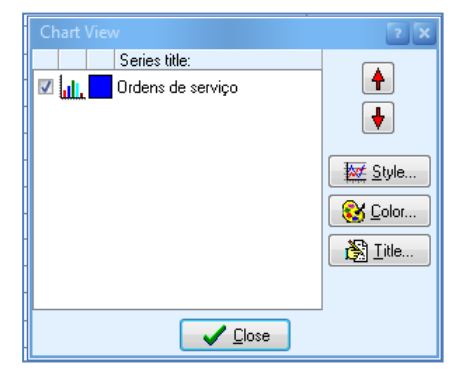

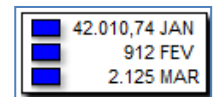

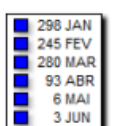

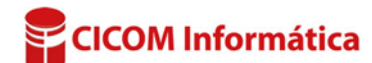

#### LINE:

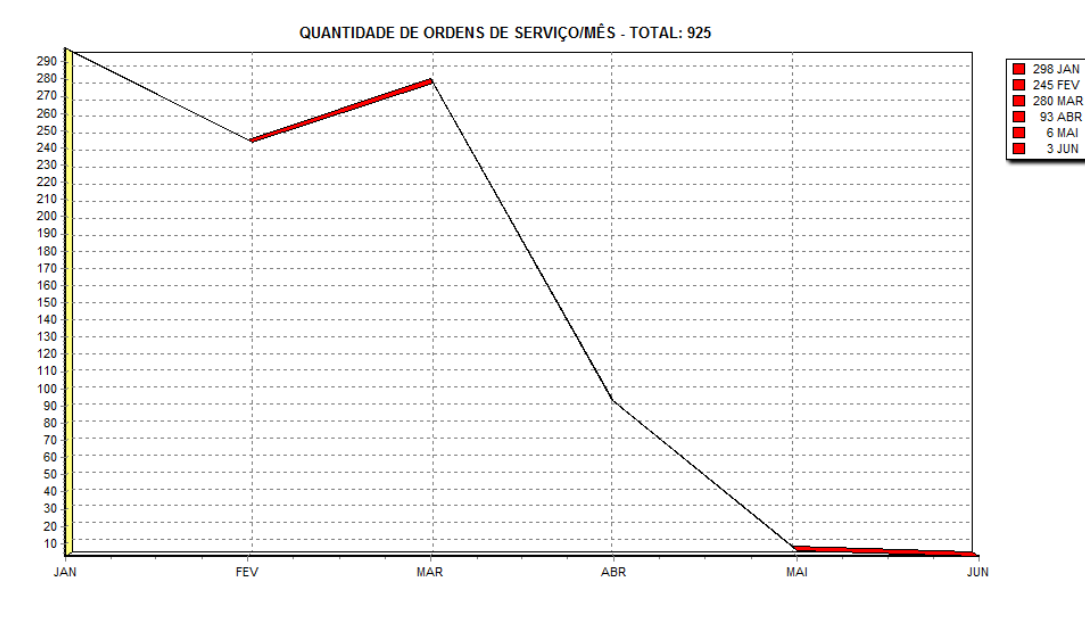

## **AREA:**

QUANTIDADE DE ORDENS DE SERVIÇO/MÊS - TOTAL: 925

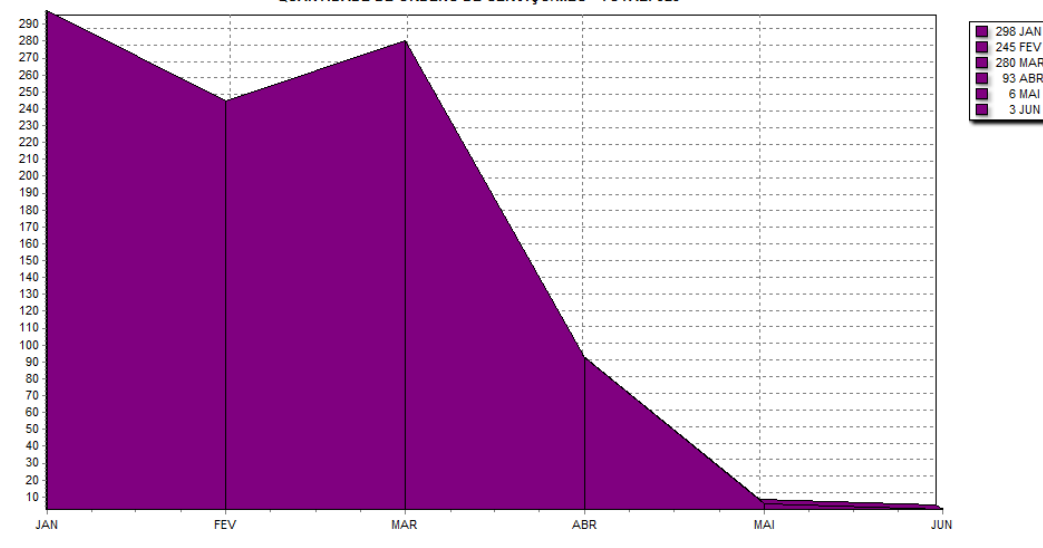

#### **POINTS:**

QUANTIDADE DE ORDENS DE SERVIÇO/MÊS - TOTAL: 925

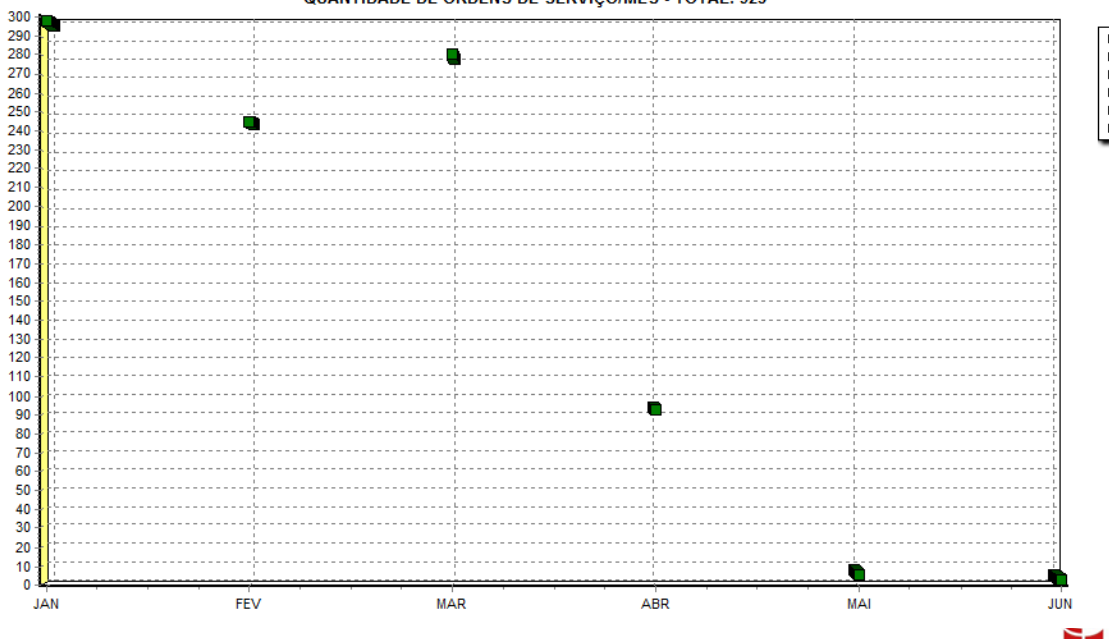

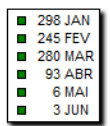

CICOM Informática